# IS POWER PIVOT BESCHIKBAAR OP MIJN COMPUTER?

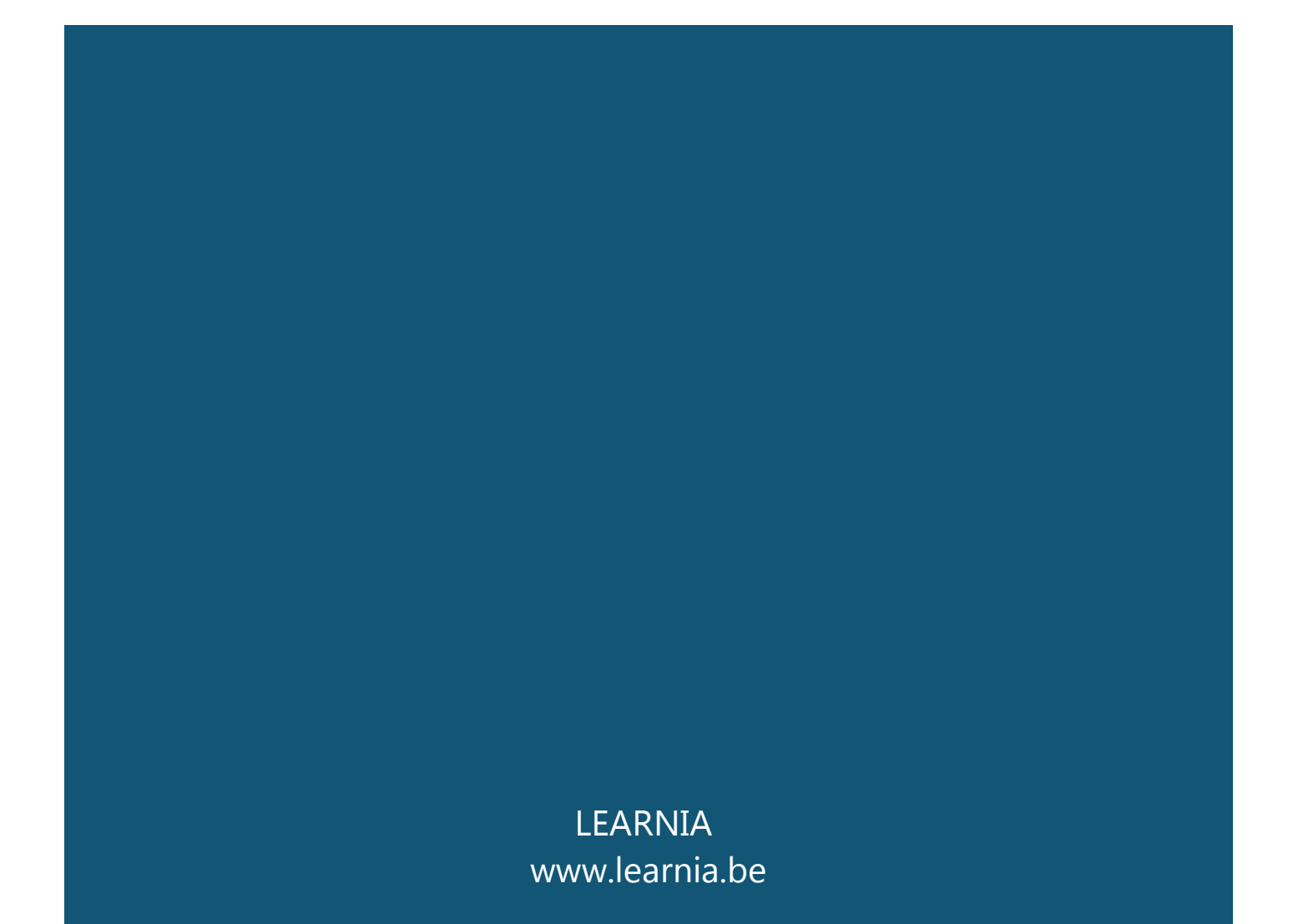

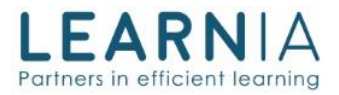

## Doelstelling

Dit document beschrijft de beschikbaarheid van de Power Pivot Add-in voor Excel op de verschillende versies voor Excel.

#### Inhoud

| Doelstelling                                            | 1 |
|---------------------------------------------------------|---|
| Overzichtstabel                                         | 2 |
| Mac                                                     | 2 |
| Ik heb niet een juiste versie van Excel                 | 2 |
| Mijn Excel versie controleren                           | 3 |
| Je gebruikt de Nederlandse versie van Office            | 3 |
| Je gebruikt de Engelse versie van Office                | 3 |
| Excel 2010: Power Pivot installeren                     | 4 |
| Welke versie van Excel 2010 gebruikt ik, 32 of 64 bits? | 4 |
| .NET Framework                                          | 4 |
| Excel 2013 en 2016, Power Pivot activeren               | 5 |
| Je gebruikt de Nederlandse versie van Office            | 5 |
| Je gebruikt de Engelse versie van Office                | 5 |

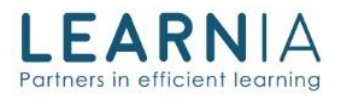

## Overzichtstabel

De onderstaande table geeft aan welke versies van Excel in aanmerking komen voor het gebruik van Power Pivot.

| Versie            | Abonnement/licentie         | Beschikbaarheid               |
|-------------------|-----------------------------|-------------------------------|
| Excel 2010        | Alle                        | Ja (downloaden & installeren) |
| Excel 2013 / 2016 | Office Student              | Nee                           |
| Excel 2013 / 2016 | Office Standard             | Nee                           |
| Excel 2013 / 2016 | Office Business             | Nee                           |
| Excel 2013 / 2016 | Stand alone                 | Ja (activeren)                |
| Excel 2013 / 2016 | Office 365 Business         | Nee                           |
| Excel 2013 / 2016 | Office 365 Business Premium | Nee                           |
| Excel 2013 / 2016 | Office 365 ProPlus          | Ja (activeren)                |
| Excel 2013 / 2016 | Office 365 Enterprise E3    | Ja (activeren)                |
| Excel 2013 / 2016 | Office 365 EnterPrise E5    | Ja (activeren)                |

#### Mac

De bovenstaande tabel slaat in zijn volledigheid op Excel voor Windows, tot op heden (september 2016) bestaat er <u>geen</u> versie Power Pivot voor MAC OS.

#### Ik heb geen juiste versie van Excel

Indien uit bovenstaande tabel blijkt dat je niet over de juiste versie van Excel beschikt, dan kan dit alleen maar opgelost worden door een andere versie van Excel aan te schaffen.

Bijvoorbeeld: Excel 2016 standalone (eenmalige licentie voor deze versie) https://www.microsoftstore.com/store/mseea/nl\_BE/pdp/Excel-2016/productID.324449500

Of: Office 365 ProPlus (abonnement, altijd recht op de laatste versie) https://products.office.com/nl-nl/business/office-365-proplus-business-software

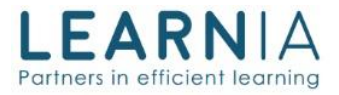

## Mijn Excel versie controleren

Indien je Excel 2013 of 2016 gebruikt, maar niet weet welke licentie of abonnement je hebt, dan kan je dat snel controleren

Je gebruikt de Nederlandse versie van Office

- 1. Start Excel
- 2. Klik op Bestand/ Account

In dit geval is het abonnement "Microsoft Office 365 ProPlus" en heeft de gebruiker dus wel recht op Power Pivot.

Je gebruikt de Engelse versie van Office

- 1. Start Excel
- 2. Klik op File/ Account

In dit geval is het abonnement "Microsoft Office 365 ProPlus" en heeft de gebruiker dus wel recht op Power Pivot.

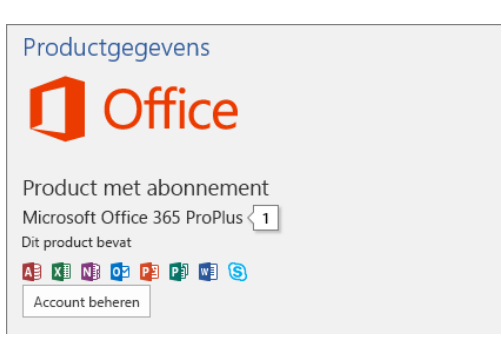

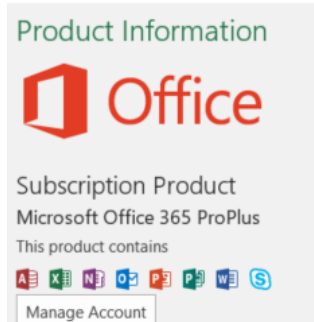

LEARNIA NV BTW: BE 526.904.196

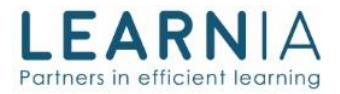

## Excel 2010: Power Pivot installeren

Indien je Excel 2010 gebruikt dan zal je Power Pivot apart moeten downloaden en installeren. Voor Excel 2010 geldt echter geen beperking, met andere woorden, het maakt niet uit welke type licentie/abonnement je hebt.

De installatiebestanden en instructies kan je terugvinden op de site van Microsoft: https://www.microsoft.com/nl-nl/download/details.aspx?id=43348

Er worden meerdere bestanden aangeboden als u installeert/download. Je kan namelijk "kiezen" tussen de 32 en 64 bits versie van Power Pivot. De keuze is wel volledig afhankelijk van de huidige installatie, indien je een Office 32 bits hebt geïnstalleerd, moet je ook de Power Pivot 32 bits installeren. Dezelfde logica geldt natuurlijk voor de 64 bits versie.

#### Welke versie van Excel 2010 gebruik ik, 32 of 64 bits?

Indien je je niet bewust bent van de 32 of 64 bits versie die je gebruikt. Controleer dit dan als volgt:

- 1. Start Excel
- 2. Klik op File/ Help of Bestand/ Help

Aan de rechterkant van het scherm zie je nu de volgende informatie.

In dit geval zie je dus dat de gebruiker de 32 bits versie gebruikt. En dus ook de 32 bits versie van Power Pivot moet installeren.

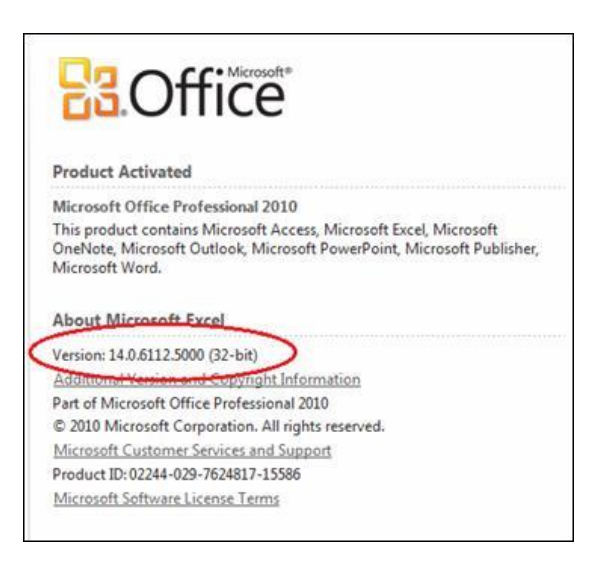

#### .NET Framework

Tijdens het installeren kan het zijn dat u de opmerking krijgt dat .NET Framework (4.5) nog niet is geïnstalleerd. In dit geval dient u dit eerst te installeren.

De installatiebestanden voor .NET Framework vind je hier: https://www.microsoft.com/nl-NL/download/details.aspx?id=30653

Als alle bestandeen zijn geïnstalleerd, kunt u Excel starten en gebruik maken van Power Pivot.

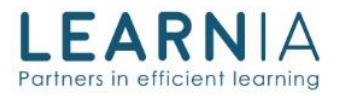

### Excel 2013 en 2016, Power Pivot activeren

Wanneer je over de juiste versie van Excl 2013 of 2016 beschikt, hoef je enkel nog de Power Pivot add-in te activeren.

| Je gebruikt de Nederlandse versie<br>van Office |                                                                         | Je gebruikt de Engelse versie van<br>Office |                                                                           |
|-------------------------------------------------|-------------------------------------------------------------------------|---------------------------------------------|---------------------------------------------------------------------------|
| 1.                                              | Bestand/ Opties                                                         | 1.                                          | File/ Options                                                             |
| 2.                                              | Kies Invoegtoepassingen                                                 | 2.                                          | Kies <b>Add-ins</b>                                                       |
| 3.                                              | Kies onder aan dit scherm voor<br><b>COM-Invoegtoepassingen</b> en klik | 3.                                          | Kies onder aan dit scherm voor<br><b>COM Add-ins</b> en klik op <b>Go</b> |
|                                                 | op <b>Start</b>                                                         | 4.                                          | Set een vinkje voor Microsoft Power                                       |
| 4.                                              | Set een vinkje voor Microsoft Power                                     |                                             | Pivot for Excel                                                           |
|                                                 | Pivot for Excel                                                         | 5.                                          | Klik op <b>OK</b>                                                         |
| 5.                                              | Klik op <b>OK</b>                                                       | 6.                                          | De tab Power Pivot is nu                                                  |
| 6.                                              | De tab Power Pivot is nu                                                |                                             | beschikbaar in Excel                                                      |
|                                                 | beschikbaar in Excel                                                    |                                             |                                                                           |
|                                                 |                                                                         |                                             |                                                                           |